## 온라인 접수사이트 이용 안내

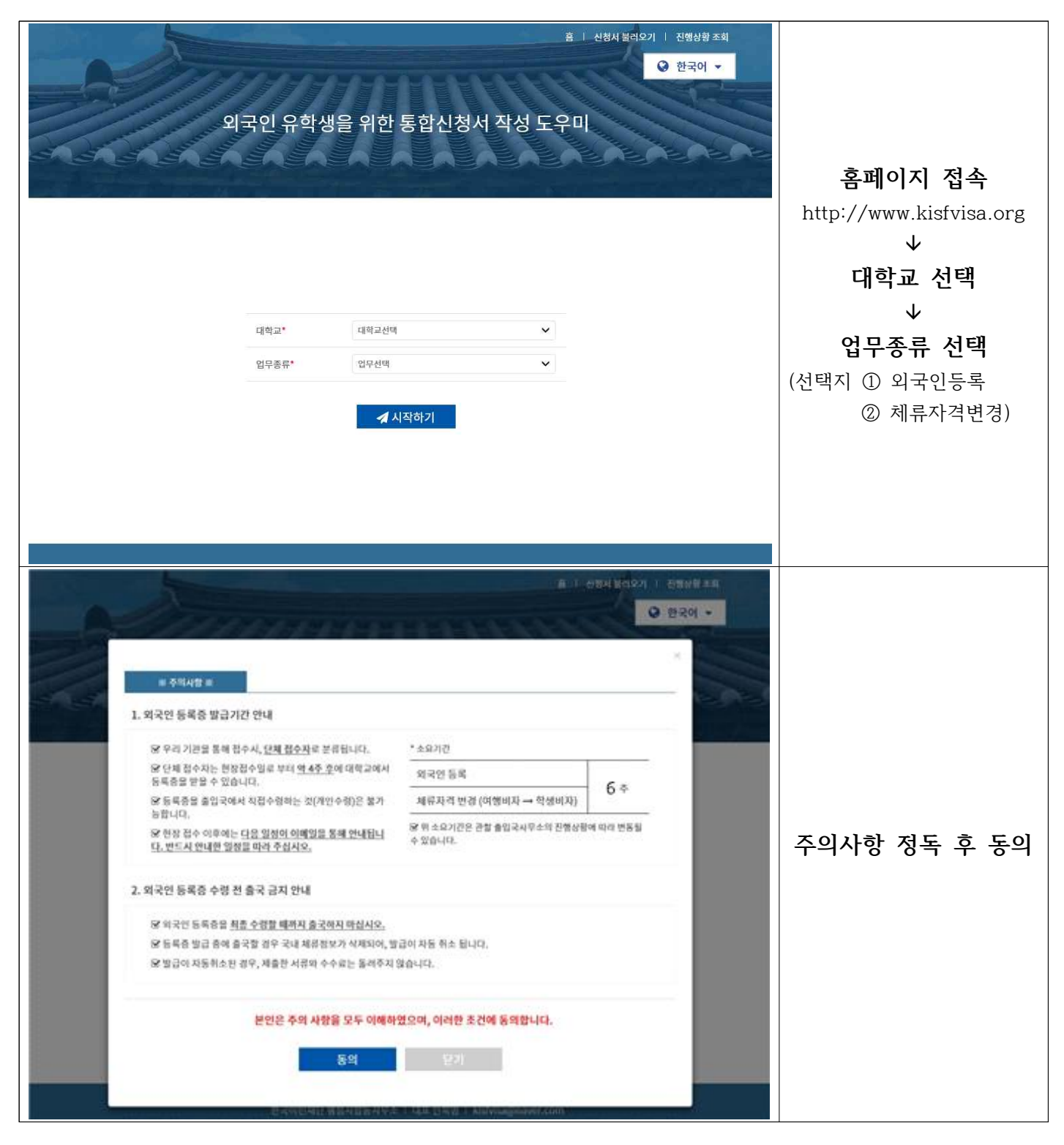

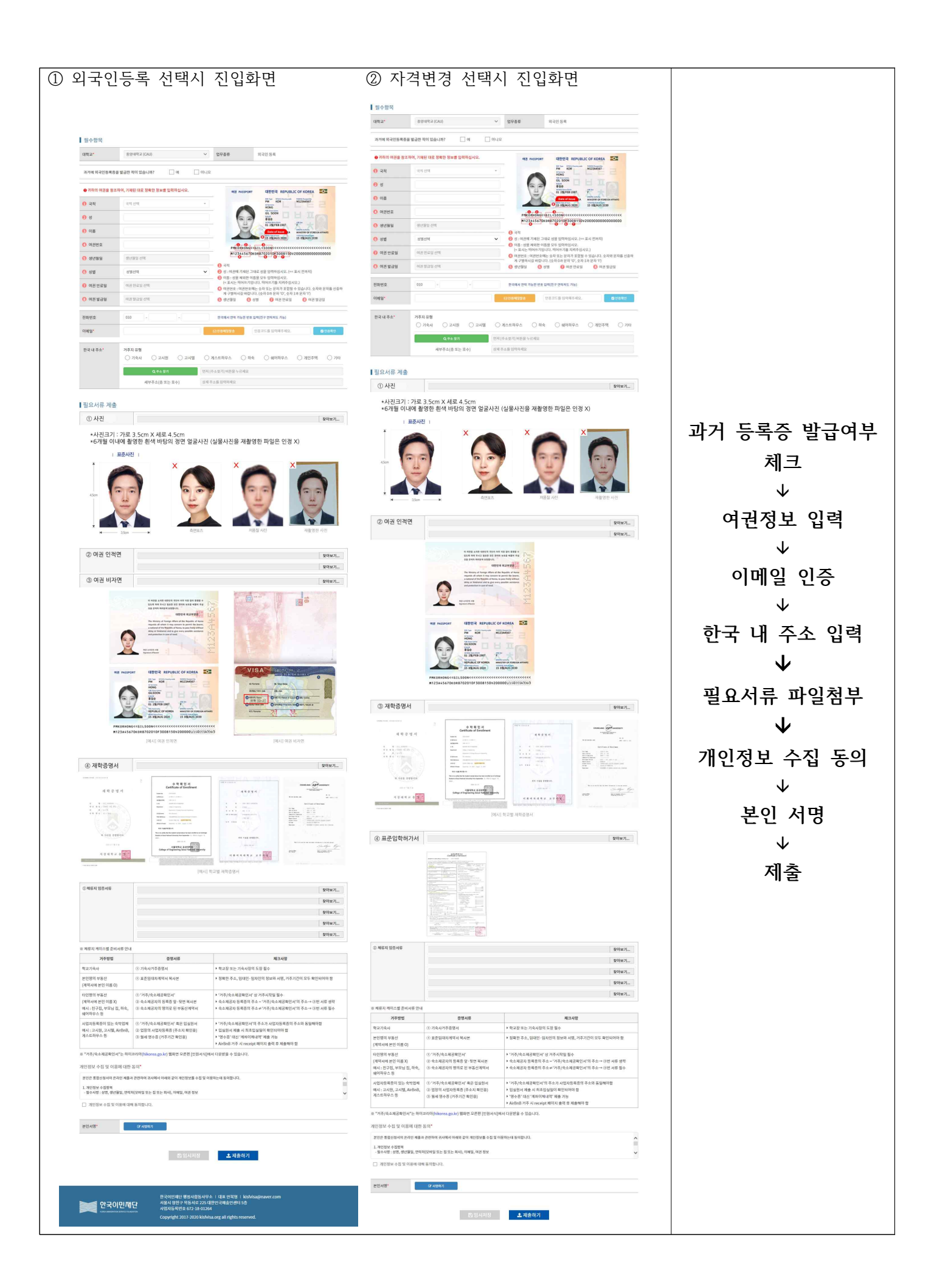

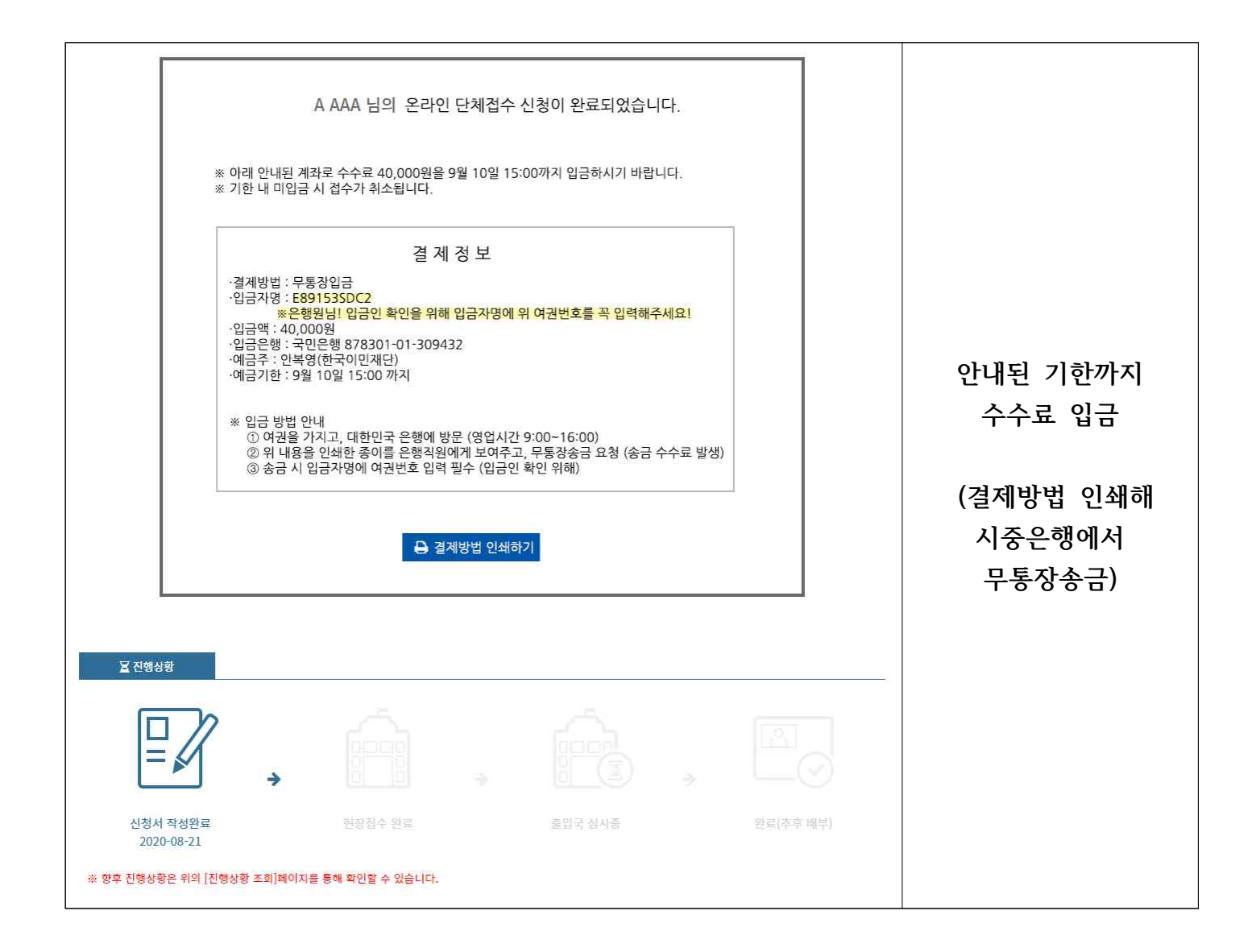